# Manual d'usuari

# PARKING PRIVAT PATINETS I BICICLETES TORRENT

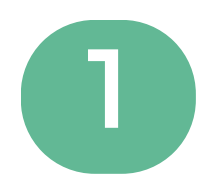

#### Descarreguem l'APP "BENITO"

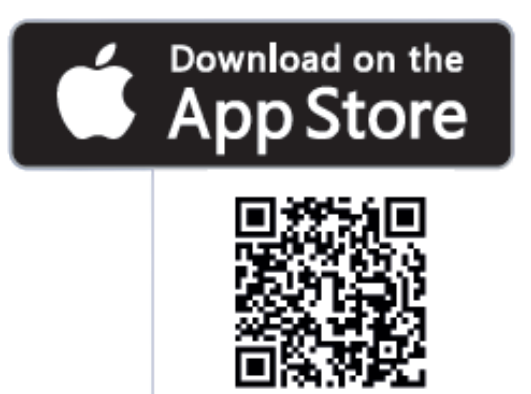

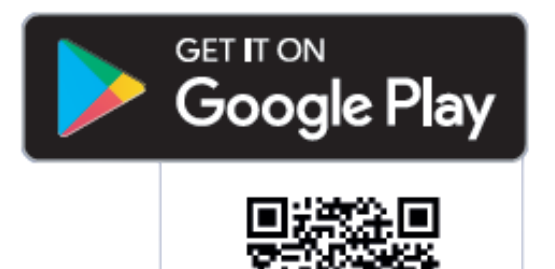

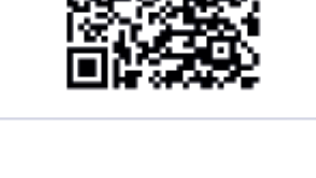

# BENITO

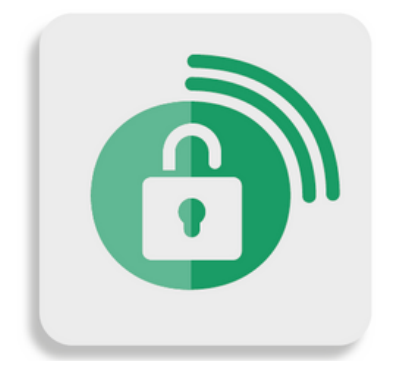

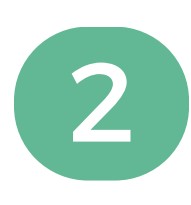

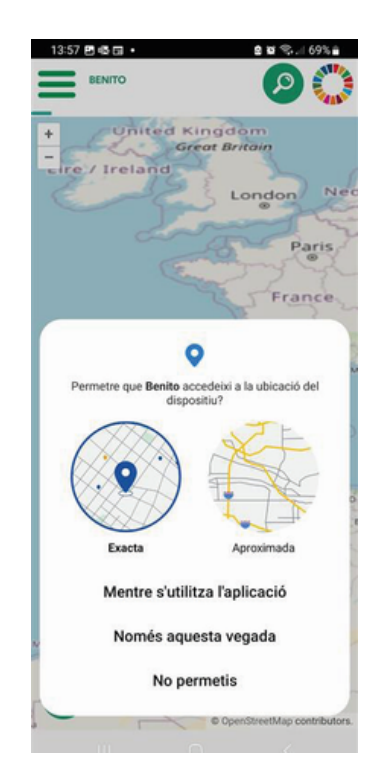

Una vegada dins de l'APP, primer cal permetre que l'aplicació accedisca a la teua ubicació.

S'han d'introduir les dades de l'usuari per a poder registrar-se, fent clic en la icona del menú (part superior esquerra).

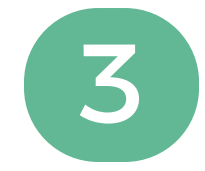

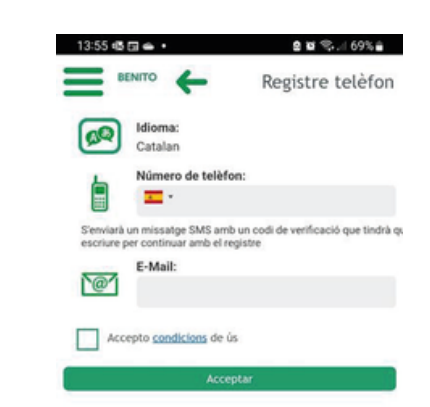

A continuació, l'usuari rep un codi personal per a confirmar el registre en el sistema i ja pot començar a operar.r

| Versió App: 2.0.5.be<br>App ID: 4bec1b42a9 | s3ae74 |   |  |
|--------------------------------------------|--------|---|--|
| Ĩ.                                         | 0      | 1 |  |

\*Es pot registrar la bicicleta en el sistema introduint les seues dades (model, color, foto, etc.).

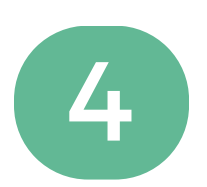

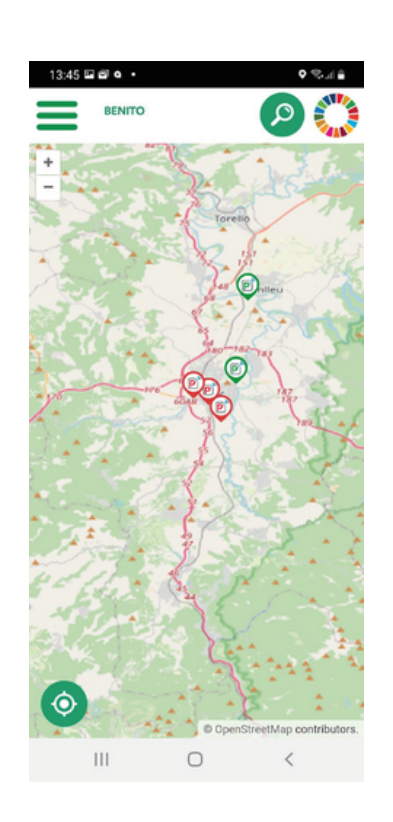

Ubica't en la pantalla principal i fes clic sobre la icona de la ubicació de l'aparcament al qual vols accedir

Nombre del parking

Vic benito Plazas libr

Plazas libres: 6 Plazas totales: 6

A continuació, apareix la ubicació i com arribar, al mateix temps que indica les places lliures. Fes clic en "accedir"

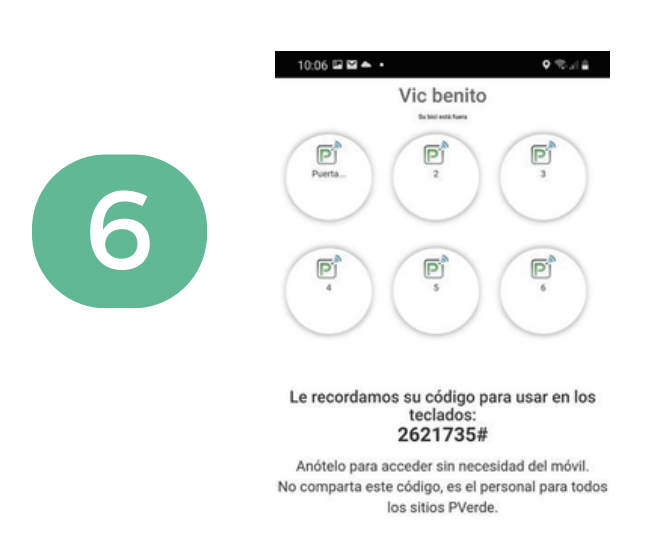

0

III.

Seguidament, apareixerà aquesta pantalla, on has de fer clic en la icona "porta". S'obrirà l'aparcament i ja podràs introduir la bicicleta en ell.

Ш

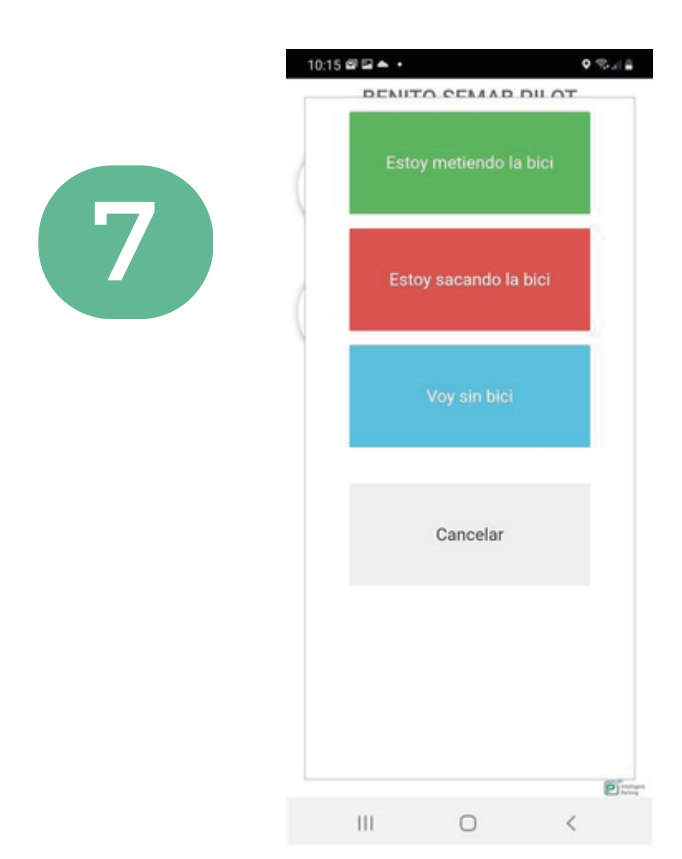

Per a traure la bicicleta, hauràs de fer la mateixa operació:

Fes clic en la icona "porta" i s'obrirà l'aparcament

#### L'aparcament s'obrirà i podràs traure la bicicleta.

### El servei és gratuït

## És obligatori llegir i acceptar les condicions d'ús

# L'horari d'atenció a l'usuari és de dilluns a divendres de 9:00 a 14:00 hores i de 16:00 a 19:00 hores, a través dels telèfons 961 111 575 i 662 360 18.